## How To Use the OEM ID

Download the Maintenance tool current version is <u>http://www.amanero.com/oemtool115.zip</u>

Upack the .zip and internally you will find a pdf that explains how to program a Combo384 Board.

This document will show where to put the OEM ID needed to customize the Combo384 Board.

Start ConfigTool.exe contained on the upacked zip file and put your oem id in the form shown in the image:

| Maintenance tool 1.15                                                                 | X     |
|---------------------------------------------------------------------------------------|-------|
| Audio Device vid_16d0&pid_071a Shore                                                  | w Log |
| Firmware Programming I2C Actions Setup Advanced Configuration bits                    |       |
|                                                                                       | ^     |
| Insert your OEMID or the word combo384 if you haven't an OEMID<br>OEMID your oemid OK | •     |
| CPU Firmware Selection<br>Flash CPU                                                   | •     |
|                                                                                       | -     |

To Customize the Board parameters like VID/PID, Device Name, Manufacturer name select the **Advanced** tag and fill the form

| Maintenance tool 1.15 |                      |              |                 |          |
|-----------------------|----------------------|--------------|-----------------|----------|
| Audio Device vio      | d_16d0&pid_071a      | amaner       | roforge         | Show Log |
| Firmware Programmi    | ng I2C Actions Setup | Advanced Con | figuration bits | ]        |
|                       |                      |              |                 |          |
|                       |                      |              |                 |          |
| Device Name           |                      |              | _               |          |
|                       |                      |              |                 |          |
| Manufacturer          |                      |              |                 |          |
| VID ( 0x16d0 )        | PID (0x071a)         |              |                 |          |
|                       |                      |              |                 |          |
| Power                 | Feedback             |              |                 |          |
| mA                    | ms                   |              |                 |          |
|                       |                      |              |                 |          |
|                       |                      |              |                 |          |
|                       |                      | 10 <u>-</u>  |                 |          |
| Clear                 |                      | D            | ownload Firm    | ware     |
|                       |                      |              |                 |          |

Default VID/PID 0x16D0 and 0x071A must be replaced by your own VID/ID couple if a custom WDM Windows(r) driver is required.

The tool stores the inserted value, so you don't need to re-fill the form every time.

To start programming the board selecting the **Firmware Programming** Tag

| Maintenance tool 1.15     |                               |               |                       | - 🗆 🗙  |  |
|---------------------------|-------------------------------|---------------|-----------------------|--------|--|
| Audio Device vid_1        | udio Device vid_16d0&pid_071a |               | amaneroforge Show Log |        |  |
| Firmware Programming      | I2C Actions Setup             | Advanced      | Configuration b       | its    |  |
|                           |                               |               |                       | *      |  |
|                           |                               |               |                       |        |  |
|                           |                               |               |                       |        |  |
|                           |                               |               |                       |        |  |
|                           |                               |               |                       |        |  |
|                           |                               |               |                       |        |  |
|                           |                               |               |                       |        |  |
|                           |                               |               |                       | _      |  |
| CPLD Firmware Selec       | tion                          |               |                       |        |  |
| CPLD_for_1080             | •                             | Flas          | h CPLD                |        |  |
| "Flash this version assoc | ciated with CPU firmw         | /are 1.080"   |                       | *      |  |
|                           |                               |               |                       | *      |  |
| CPU Firmware Selecti      | ion                           |               |                       |        |  |
| firmware_1080             | •                             | Fla           | sh CPU                |        |  |
| "fixed Pin11 as CLOCK s   | Selector in Slave Mod         | le - 32Khz-38 | 4Khz F0 F1 F2 F3      | pins 🔺 |  |
|                           | to program options            |               |                       | -      |  |
|                           |                               |               |                       |        |  |
|                           |                               |               |                       |        |  |

Then follow the instructions in the pdf contained in the oemtool115.zip.